# UTM FIS Workshop Series

Day 5 Logistics Part 2 – Goods Receipts & Invoice Receipts

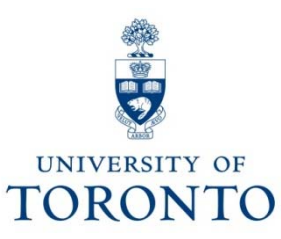

# Learning Objectives

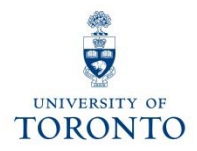

This course will help you:

- Understand when to create Goods Receipts and Invoice Receipts
- Process Goods Receipts and Invoice Receipts
- Make adjustments to Goods Receipts and Invoice Receipts
- Finalize and cancel PO for outstanding quantities once a GR/IR is created

## Day 5 - Workshop Map

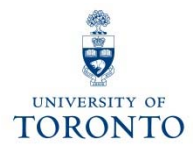

#### **Morning**

- Reviewing the Purchasing Cycle
- Goods Receipt (GR)
  - GR What is it?
  - GR The Business Process
  - GR Purchase Order History Tab
  - GR Adjustments to GR GR Reversal

#### <u>Afternoon</u>

- Invoice Receipt (IR)
  - IR What is it?
  - IR The Business Process
  - IR Purchase Order History Tab
  - Adjustments to a Processed IR
  - Settle/Finalize PO upon GR/IR Completion

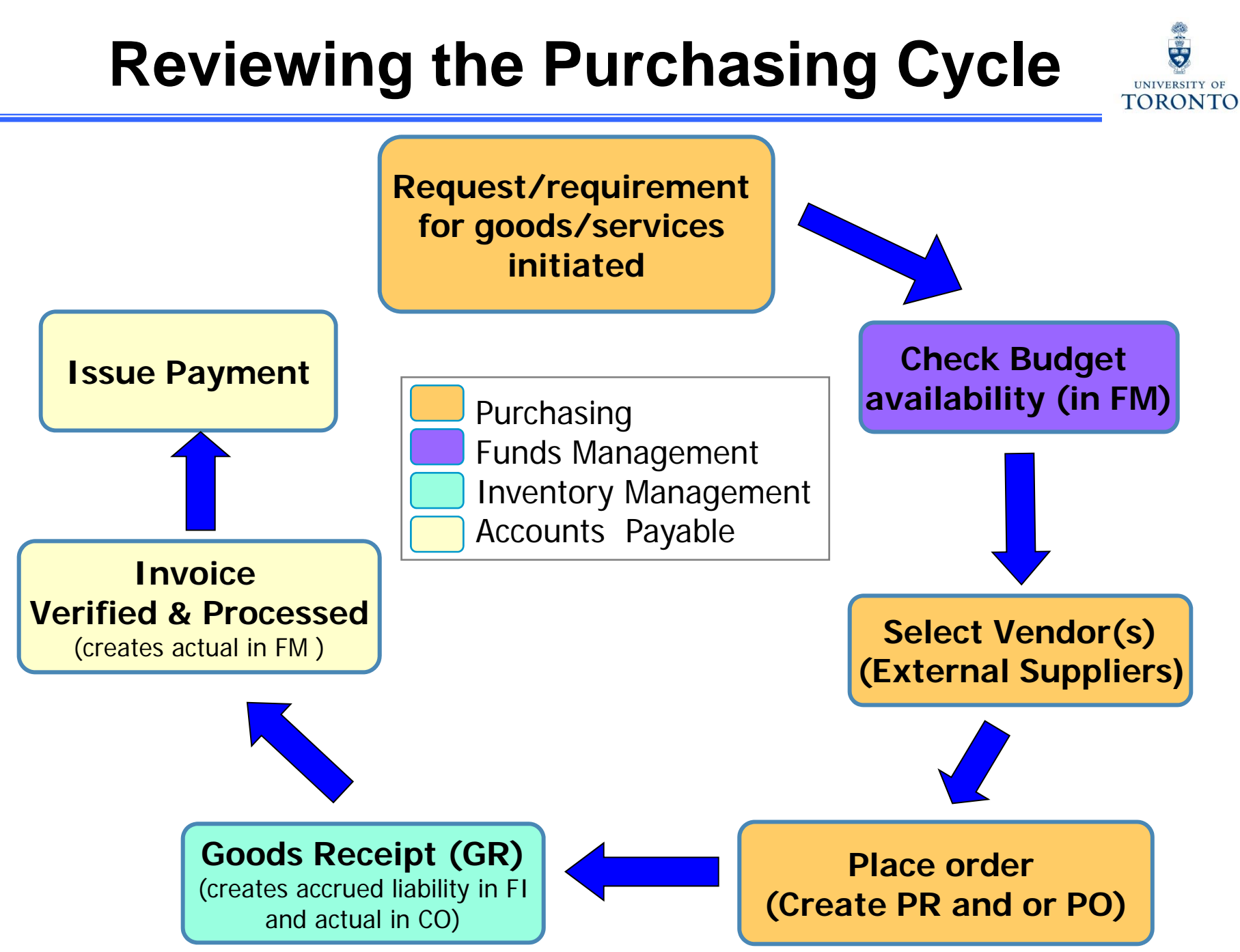

# **Goods Receipts**

# **GR – What is it?**

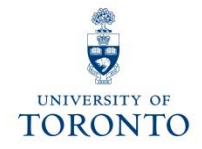

#### The Good Receipt (GR):

An acknowledgement in FIS that the University has **received** and **accepted** goods and/or services that were ordered using a PO.

#### Processing a GR:

- implies that payment can proceed because the conditions of the Purchase Order were met
- is not processed until the agreed upon goods/services are received

# **GR – The Business Process**

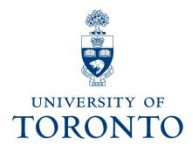

- **Step 1:** Confirm goods delivered is related to a PO
- Step 2: Verify the packing slip or delivery note information provided by vendor. If no packing slip is included, create your own receiving/material report.
- **Step 3:** Recipient acknowledges that goods or services are in acceptable condition
- **Step 4:** Create GR in FIS
- Step 5:Record FIS GR document number on your<br/>supporting document
- Step 6:File document(s) in accordance with UofT FilePlan

# **Receiving Report**

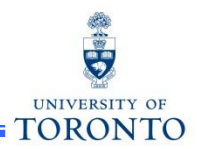

If goods are received without a packing slip, departments are required to create a **Receiving Report** as a substitute. The Receiving Report acts as the source document when processing a Goods Receipt.

When creating a receiving report, it must include:

- Supplier's name and address
- Receiving location (e.g., department's street address, building, room number)
- Quantity received
- Description of all items received
- Signature (and printed name) of the individual who inspected the goods
- Purchase Order number
- Is this a partial shipment?
- Indication that the goods have been received in good condition or are to be returned to the vendor, and if so, include a short explanation of the reason for the return
- Document number provided by the system once goods receipt is posted

GTFM Policy: Receiving Report

- <u>http://finance.utoronto.ca/policies/gtfm/purchasing-and-payments-to-</u>
  - vendors/purchase-order-invoices/#receiving

# **GR** as an **FIS** Transaction

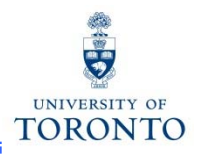

#### The GR document:

- indicates goods and/or services have been received (as specified in the P.O. document).
- can refer to either the entire P.O. or parts of it (i.e., partial shipment).
- is recorded on the **Purchase Order History** tab within the P.O., which provides a tracking mechanism indicating the status of the goods.
- Records as:
  - o an accrued liability in Financial Accounting
  - an actual expense to the Cost Center or Internal Order in Controlling

**Note:** GR does not post as an actual to the FC or FC/Fund in Funds Management until the Invoice Receipt (IR) is posted.

QRG: Goods Receipt Create or Reverse
<u>http://finance.utoronto.ca/wp-content/uploads/2015/09/grcreatereverse1.pdf</u>

## **GR - Purchase Order History Tab**

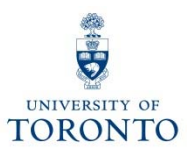

| -                                                                                               | n N                                                      | B:Sta   | andar    | d PO                   | 450000       | 6857 C       | reate             | d by Rames           | Pa     | ramsothy      | 1                  |                        |               |    |     |
|-------------------------------------------------------------------------------------------------|----------------------------------------------------------|---------|----------|------------------------|--------------|--------------|-------------------|----------------------|--------|---------------|--------------------|------------------------|---------------|----|-----|
| D                                                                                               | ocument                                                  | Overvie | w On     | 098                    | Print P      | review M     | Message           | s 🖽 🗗 Personal       | Settin | g             |                    |                        |               |    |     |
| <u>\</u>                                                                                        | NB:Sta                                                   | ndard F | °0       | a 450                  | 0006857      | Vendor       |                   | 100817 Grand &       | Work   | (             | Doc. date          | 25.10.                 | 2013          |    |     |
| P D                                                                                             | B St Ite                                                 | A       | Materia  | 1                      | Short Text   |              | PC                | Quantity             | OU     | Deliv. Date   | Net Price          | Curr                   | e Per         | OP | ND  |
|                                                                                                 | 1                                                        | K       | 3        |                        | Standard (   | G&T flip sta | ands              |                      | 2EA    | 24.10.2013    |                    | 49.99 CAD              | 1             | EA | C   |
|                                                                                                 | 2                                                        | ĸ       | 2        | /                      | G&T #345     | flip stand   | charts            | 2                    | 5EA    | 24.10.2013    |                    | 8.99CAD                | 1             | EA | C   |
|                                                                                                 | 3                                                        | K       |          |                        | Proxima or   | verhead pr   | oject_            |                      | 6EA    | 24.10.2013    | 1,                 | 342.00CAD              | 1             | EA | C   |
|                                                                                                 | 4                                                        | K       | 3        |                        | Stats laser  | pointer      |                   |                      | 1EA    | 24.10.2013    | -                  | 23.99CAD               | 1             | EA | C.  |
|                                                                                                 | 5                                                        | - K     |          |                        | Shipping 8   | handling     |                   |                      | 1EA    | 24.10.2013    |                    | 25.00 CAD              | 1             | EA | C - |
| ł                                                                                               | Item                                                     | E B     |          | tandard (              | G&T flip sta | ₩ ₩ ₩        | litions           | a v                  |        | Purchase Orde | C<br>C             | Click here<br>Iropdown | to op<br>list | en |     |
| Delivery Schedule Delivery Invoice Conditions Account Assignment Purchase Order History Texts E |                                                          |         |          |                        |              | aterial data |                   |                      | Y      |               |                    |                        |               |    |     |
|                                                                                                 |                                                          |         |          | 1 4 1 1 1 2 1 <b>1</b> |              |              |                   |                      |        | 0             | Ouantities/weights |                        |               |    |     |
|                                                                                                 | Sh. Tex                                                  | d MvT   | Material | Doc Ite                | m Posting    | Date I Qu    | antity De         | elivery cost quaraty | OUn    | E Amount in L | C L.c              | elvery sched           | le            |    |     |
|                                                                                                 | GR<br>Tr/Ev                                              | 101     | 500000   | 24//                   | 1 29.10.2    | 013          | 2                 | 0                    | EA     | 103.39        | CAD                | alwary                 |               |    | f I |
|                                                                                                 |                                                          |         |          |                        |              |              | 2                 |                      | LA     | . 105.5       | CA D               | unico                  |               |    |     |
|                                                                                                 |                                                          |         |          |                        |              | Gradian      |                   |                      |        |               |                    |                        |               |    |     |
|                                                                                                 |                                                          |         |          |                        |              |              |                   |                      |        |               | u                  | onalcions              |               |    |     |
|                                                                                                 |                                                          |         |          |                        |              |              |                   |                      |        |               | A                  | ccount assign          | ment          |    |     |
|                                                                                                 |                                                          |         |          |                        |              |              |                   |                      |        |               | PI VPI             | urchase order          | history       |    |     |
|                                                                                                 |                                                          |         |          |                        |              |              |                   |                      |        |               | Т                  | exts                   |               |    |     |
|                                                                                                 |                                                          |         |          |                        |              |              |                   |                      |        |               | D                  | elivery addres         | \$            |    |     |
| ĥ                                                                                               | he <b>Purchase Order History</b> tab will <b>only</b> be |         |          |                        |              | C            | Confirmations     |                      |        |               |                    |                        |               |    |     |
|                                                                                                 |                                                          |         |          |                        |              | C            | Condition control |                      |        |               |                    |                        |               |    |     |
| SV                                                                                              | allabl                                                   | e if    | a G      | iR h                   | as be        | een r        | oroc              | essed.               |        |               | -                  |                        |               |    | -   |

# Invoice Receipts

## Adjustments to a Processed GR

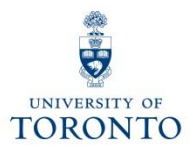

#### **GR Reversal:**

If, **after** the **GR is processed**, goods are found to be **unsatisfactory**, and supplier is unable to replace them with satisfactory goods in a timely manner, return the goods to suppliers for credit.

| GTFM Policy: Returning Goods to Suppliers                                                             |  |
|----------------------------------------------------------------------------------------------------|--|
| <ul> <li>http://finance.utoronto.ca/policies/gtfm/purchasing-and-payments-to-</li> </ul>              |  |
| vendors/purchase-order-invoices/#returning                                                            |  |
| QRG: Goods Receipt Create or Reverse                                                                  |  |
| <ul> <li><u>http://finance.utoronto.ca/wp-content/uploads/2015/09/grcreatereverse1.pdf</u></li> </ul> |  |

# IR – What is it?

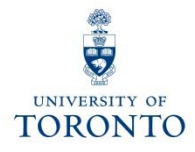

### Invoice Receipt (IR):

- acknowledges that the vendor has sent an invoice
- represents vendor's formal request for payment for goods/services delivered

**Note**: An IR can be only be processed for an item if a GR has already been processed.

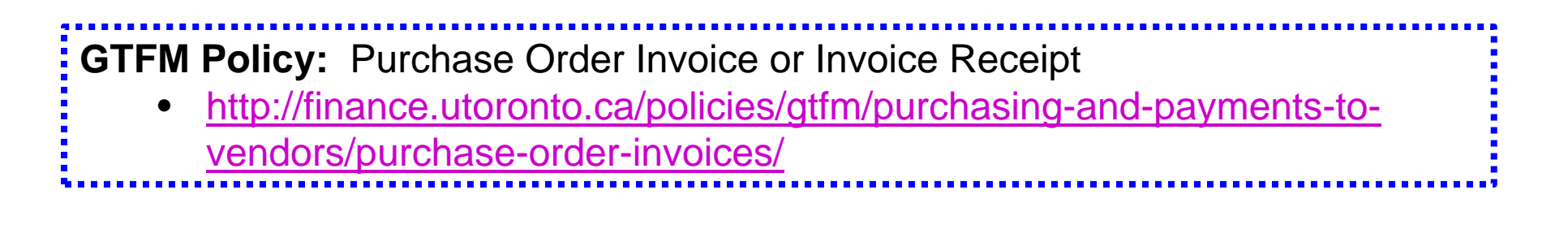

# **IR – The Business Process**

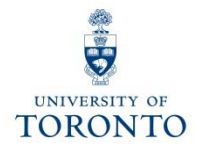

- **Step 1:** Receive vendor invoice requesting payment.
- **Step 2:** Determine PO related to invoice payment.
- **Step 3:** Verify that goods are received in satisfactory and agreed upon condition
- **Step 4:** Ensure Goods Receipt document has been posted in FIS
- Step 5: Create IR in FIS
- Step 6:Record FIS IR document number on yoursupporting document and file according to the U ofT File plan

QRG: Create Invoice (PO related) for an Invoice Receipt

- <u>http://finance.utoronto.ca/wp-content/uploads/2015/11/Create-Invoice-or-</u>
  - Credit-Memo-purchase-order-related-Converted.pdf

## **IR as an FIS Transaction**

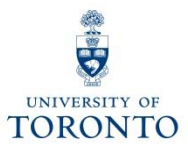

#### IR as an FIS transaction:

- request for system payment
- releases FM commitment (i.e., P.O. reserve) (reserve/commitment created by P.O. becomes an actual expense)

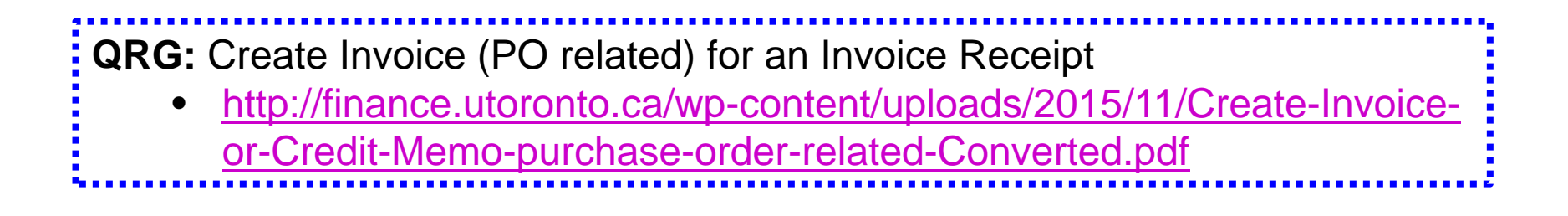

## **Adjustments to a Processed IR**

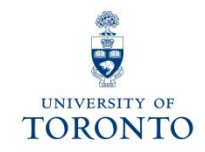

Adjustments to processed IR documents depend on its **cheque status**:

- 1. Cheque NOT issued  $\rightarrow$  IR reversal
- 2. Cheque issued & NOT cashed → Request stop payment
- 3. Cheque cashed  $\rightarrow$  Credit Memo

FAQ: Verifying Whether a Cheque has been Produced/Cashed

• <u>http://finance.utoronto.ca/faqs/cheque-production/</u>

### Adjustment to a Processed IR: IR Reversal

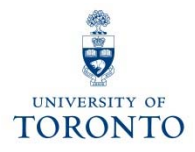

### Cheque Not Issued $\rightarrow$ IR reversal:

If cheque has NOT been issued, refer to the Cancel Invoice Receipt reference guide to learn how to:

- reverse the IR document
- contact Accounts Payable to cancel/clear the associated FI documents (51xxxxxxx)

**QRG:** Cancel Invoice Receipt (IR)

 <u>http://finance.utoronto.ca/wp-content/uploads/2015/11/Cancel-Invoice-</u> <u>Receipt-Converted.pdf</u>

## Adjustment to Processed IR: Request Stop Payment

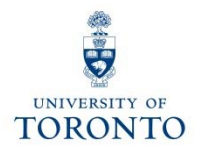

#### Cheque issued, NOT cashed → Request stop payment

- 1. Complete the Cheque/Draft Re-issue or Cancel Request Form.
- Scan and email the form to Accounts Payable in the Financial Services Department via email at <u>ap.fsd@utoronto.ca</u>. Also, if you are in possession of the cheque attach a scanned copy of it in the email.

Include the following in your email:

- your Contact information
- Cheque number
- **Document numbers** (each IR is issued two document numbers)
  - Logistics IR document number : 52xxxxxxx
  - FI document number: 51xxxxxxx
- **Reason** for the Stop Payment
- Whether or not cheque will be **reissued**

### Adjustment to a Processed IR: Credit Memo

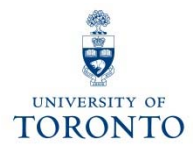

### Cheque HAS been cashed → Credit Memo

When entering a **PO related Credit Memo**, enter the "**Enter Invoice**" screen and change the transaction to "**Credit memo**" :

| Enter Incoming Invoice: Company Code UOFT |                |                  |               |             |  |  |  |
|-------------------------------------------|----------------|------------------|---------------|-------------|--|--|--|
| 0                                         |                |                  | 11 x 2 0 5    |             |  |  |  |
| Enter Incoming Invoice: Company Code UOFT |                |                  |               |             |  |  |  |
| Show PO structure                         | Show worklist  | e 🛛 Messages 🖪 H | elp           |             |  |  |  |
| Transaction                               | Invoice        |                  | 3             | aco Balance |  |  |  |
| Papia Data Credit memo                    |                |                  |               |             |  |  |  |
| Dasic Data Ta                             | Subsequent cre | edit             |               |             |  |  |  |
| Document date                             |                | Reference        |               |             |  |  |  |
| Posting Date                              | 31.05.2013     | Period           | 1             |             |  |  |  |
| Amount                                    |                |                  | Calculate tax |             |  |  |  |
| Tax Amount                                | 0.00           | ē                |               |             |  |  |  |
| Text                                      |                |                  |               |             |  |  |  |

**QRG:** Create Invoice or Credit Memo (PO related)

• <u>http://finance.utoronto.ca/wp-content/uploads/2015/11/Create-Invoice-or-Credit-Memo-purchase-order-related-Converted.pdf</u>

## **IR – The Purchase Order History tab**

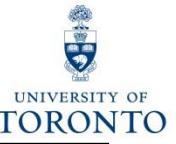

| Image: NB:Standard PO         4500006857         Vendor         100817 Grand & Work         Doc. date         25.10           Header         Image: NB:Standard PO         Material         Short Text         PO Quantity         OU         Deliv. Date         Net Price         Cu           Image: NB:Standard PO         Image: NB:Standard G&T flip stands         2 EA         24.10.2013         49.99 CA           Image: NB:Standard G&T flip stand charts         25 EA         24.10.2013         8.99 CA                                                                                                    | 2013<br>rre_Per                               |    |
|----------------------------------------------------------------------------------------------------|-----------------------------------------------|----|
| Header       Header         Image: Property of the address of the address o                                                  | re Per                                        |    |
| St Inn         A material         Short rext         PO duantity         OO Denv. Date         Net Price         Od           1         K         Standard G&T flip stands         2 EA         24.10.2013         49.99 CAI           2         K         G&T #345 flip stand charts         25 EA         24.10.2013         8.99 CAI                                                                                                    | re Per                                        | OP |
| 2         K         G&T #345 flip stand charts         25 EA         24.10.2013         8.99 CA                                                                                                    | 1                                             | FA |
|                                                                                                    | ) 1                                           | EA |
| 3 K Proxima overhead project 6EA 24.10.2013 1.342.00CA                                                                                                    | ) 1                                           | EA |
| 4 K Stats laser pointer 1 EA 24.10.2013 23.99 CA                                                                                                    | ) 1                                           | EA |
| 5 K Shipping & handling 1 EA 24.10.2013 25.00 CA                                                                                                    | ) 1                                           | EA |
|                                                                                                    |                                               |    |
| Material data                                                                                                    |                                               |    |
| Image: Comparison of the Company of the Company o | aights                                        |    |
| Image: Share Share Shar               | eights<br>dule                                |    |
| Charlen and Charlen and               | eights<br>dule                                |    |
| Charlen and the state of the state of t               | eights<br>dule                                |    |
| Charlen and the second second seco               | eights<br>dule                                |    |
| Image: Sh. Te 101 5000002477 1 29.10.2013 2       0 EA 103.39 C/       Delivery sche         Tr./Ev. Goods receipt       2       EA 103.39 C/       Delivery         Tr./Ev. Invoice receipt       2       EA 103.39 C/       Delivery                                                                                                    | eights<br>dule                                |    |
| Image: Share Share Shar               | eights<br>dule<br>anment                      |    |
| Material Doc       Item Posting Date       Quantit       Delivery cost quantity       OUn       A mount in LC Lc       Quantities/w         GR       101       5000002477       1       29.10.2013       2       0       EA       103.39       CA         Tr./Ev. Goods receipt       • 2       EA       • 103.39       CA       Delivery sche       Delivery         IR-L       500003649       1       29.10.2013       2       0       EA       103.39       CA         Tr./Ev. Invoice receipt       • 2       EA       • 103.39       CA       Conditions         Account assigned       • 2       EA       • 103.39       CA       Conditions                                                                                                    | eights<br>dule<br>gnment<br>er history        |    |
| Material data       Quantities/w         Sh. Te       MvT       Material Doc       Item       Posting Date       Quantiti       Delivery cost quantity       OUn = Amount in LC       L.c.         GR       101       5000002477       1       29.10.2013       2       0       EA       103.39       CA         Tr./Ev. Goods receipt       • 2       EA       103.39       CA       Delivery       Invoice         Tr./Ev. Invoice receipt       • 2       EA       103.39       CA       Conditions         Account assis       • Purchase ord       Texts       Delivery       Conditions                                                                                                    | eights<br>dule<br>anment<br>er history        |    |
| Charlen Formula       Charlen Formula                                                                                                    | eights<br>dule<br>anment<br>er history<br>ess |    |

## Settle/Finalize PO upon GR/IR Completion

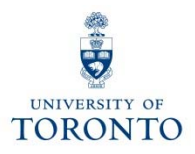

#### Question 1:

When is it necessary to finalize/cancel a PO line item?

#### Answer 1:

When there is an outstanding PO line item *quantity* balance, but no further deliveries or invoices will be received.

#### **Question 2:**

What happens when a PO line item is finalized/cancelled?

#### Answer 2:

The PO funds reservation (commitment) is released back into the funding source's free balance.

FAQ: Purchase Order – Goods Receipts –Invoice Receipt

 <u>http://finance.utoronto.ca/faqs/purchase-order-goods-receipt-invoice-receipt/</u>

 QRG: Purchase Order Finalize or Cancel

 <u>http://finance.utoronto.ca/wp-content/uploads/2015/09/pofinalizecancl.pdf</u>
 21

# **Course Objectives**

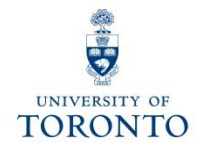

Review:

- Understand when to create Goods Receipts and Invoice Receipts
- Process Goods Receipts and Invoice Receipts
- Make adjustments to Goods Receipts and Invoice Receipts
- Finalize and cancel PO for outstanding quantities once a GR/IR is created

# **WEB Documentation**

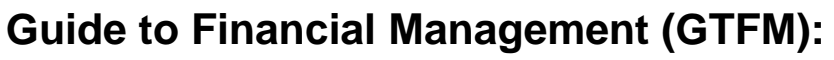

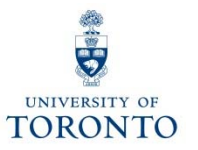

- Receiving Report: <a href="http://finance.utoronto.ca/policies/gtfm/purchasing-and-payments-to-vendors/purchase-order-invoices/#receiving">http://finance.utoronto.ca/policies/gtfm/purchasing-and-payments-to-vendors/purchase-order-invoices/#receiving</a>
- Returning Goods to Suppliers: <u>http://finance.utoronto.ca/policies/gtfm/purchasing-and-payments-to-vendors/purchase-order-invoices/#returning</u>
- Purchase Order Invoice or Invoice Receipt: <a href="http://finance.utoronto.ca/policies/gtfm/purchasing-and-payments-to-vendors/purchase-order-invoices/">http://finance.utoronto.ca/policies/gtfm/purchasing-and-payments-to-vendors/purchase-order-invoices/</a>

#### Quick Reference Guides (QRGs):

- Goods Receipt Create or Reverse: <u>http://finance.utoronto.ca/wp-content/uploads/2015/09/grcreatereverse1.pdf</u>
- Create Invoice (PO related) for an Invoice Receipt: <u>http://finance.utoronto.ca/wp-</u> <u>content/uploads/2015/11/Create-Invoice-or-Credit-Memo-purchase-order-related-Converted.pdf</u>
- Cancel Invoice Receipt: <u>http://finance.utoronto.ca/wp-content/uploads/2015/11/Cancel-Invoice-Receipt-Converted.pdf</u>
- Purchase Order Finalize or Cancel: <u>http://finance.utoronto.ca/wp-content/uploads/2015/09/pofinalizecancl.pdf</u>

#### Frequently Asked Questions (FAQs):

- Purchase Orders Goods Receipt Invoice Receipts: <u>http://finance.utoronto.ca/faqs/purchase-order-goods-receipt-invoice-receipt/</u>
- Verifying Whether a Cheque has been Produced/Cashed: <u>http://finance.utoronto.ca/faqs/cheque-production/</u>

## **NEED HELP?**

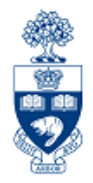

### https://easi.its.utoronto.ca/ams-help-form/

Help is a facility for all AMS subsystems:

- Use the WEB form found at the above address
- Select the appropriate AMS module (e.g., FIS: FAST Team)
- Complete all the information required on the form
- Click on the **Send it!** button

Mail box is monitored Monday to Friday 9:00 a.m. - 5:00 p.m.

# **FAST Team Contacts**

| Primary Rep                                | Nusrath Mohiuddin<br>nusrath.mohiuddin@utoronto.ca | 978-4042 |
|--------------------------------------------|----------------------------------------------------|----------|
| Secondary Rep                              | Maryanne McCormick<br>m.mccormick@utoronto.ca      | 946-3291 |
| Business Analyst<br>(Training Coordinator) | Rames Paramsothy<br>rames.paramsothy@utoronto.ca   | 978-4675 |

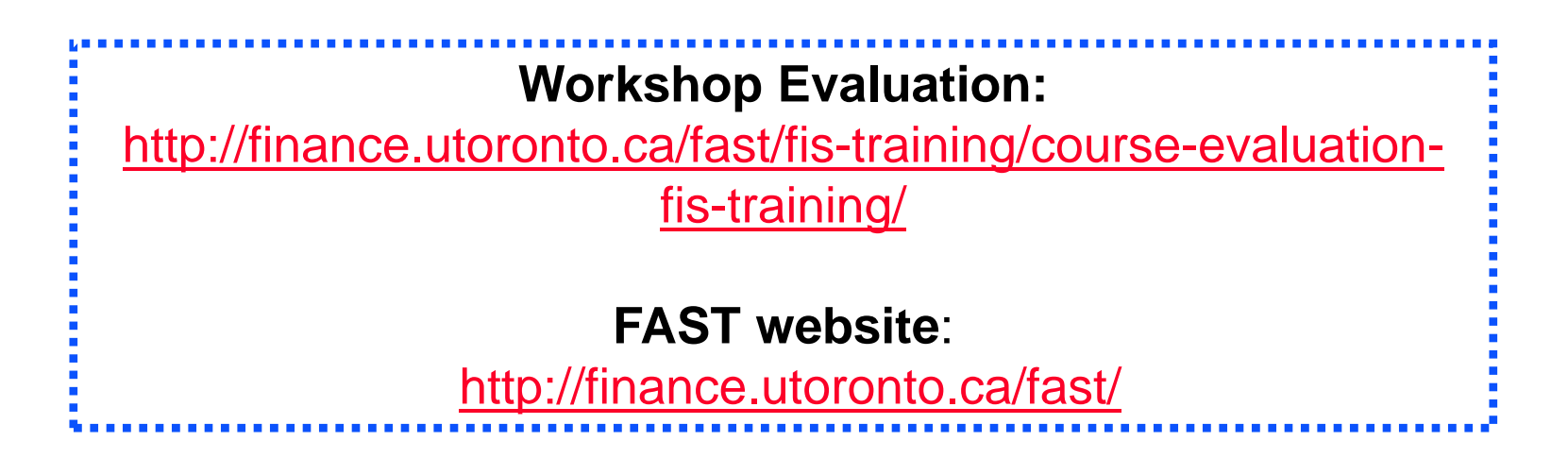